桃井第三小学校PTA 会長 郡司 達也

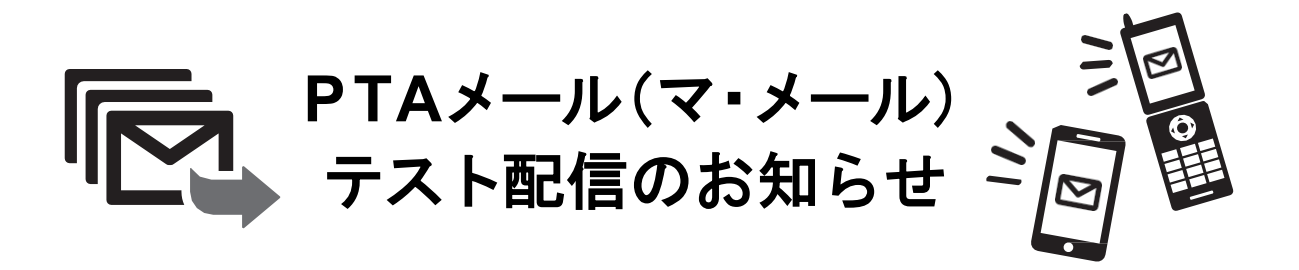

日頃からPTA活動に対し、ご理解とご協力をいただき厚くお礼申し上げます。

桃三小PTAでは、メールによる連絡システム「マ・メール」を導入しております。緊急 メール(イベントの緊急中止、災害時の情報発信など)や、PTAから発行されたお手紙を ご登録のメールアドレスにお送りするシステムです。(PDFを閲覧できるURLを配信し ます。)

今年度は、下記日程で全会員ヘテスト配信いたします。メールアドレスを変更された方 は、テスト配信日までに必ず再登録をお願いいたします。

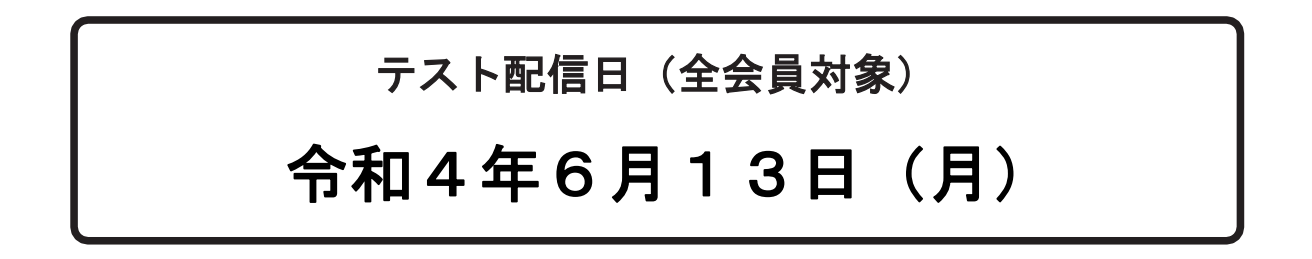

2~6年生の保護者会員の皆さま メールアドレスを変更した方は再登録してください。 古いメールアドレスは、送信未達となり自動的に削除されるため、 PTAメールが受信できなくなります。お早めに再登録をお願いいたします。 登録が確認できない方へは、個別にご連絡させていただきます。 登録方法は裏面参照

ご不明な点、お困りの点がありましたら、お子様のクラスの学級部までお問い合わせください。 後日、PTAメール担当役員よりご連絡いたします。

# PTAメール(マ・メール)への登録方法

キャリアメール\*でのご登録を推奨しています。 \* [docomo.ne.jp]、[ezweb.ne.jp]、[softbank.ne.jp]などのドメインを指します。

#### 迷惑メール防止機能を利用されている方

[mamail.jp]からのメールを受信できるように設定してから登録操作を行って ください。この設定を簡単に行うには、右記QRコードを読み取るか以下のURLに アクセスしてください。 http://www.mamail.jp/ds/

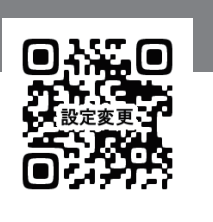

携帯電話から、以下のメールアドレス (右記QRコードを読み取ると簡単です)へ、 本文に「入会」の2文字だけを 入力し、メールを送信してください。

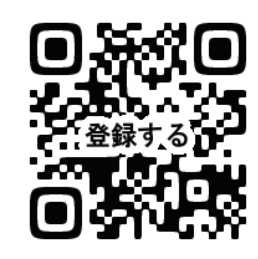

### momo3pta@mamail.jp

#### 【QRコードがうまく読み取れない場合】

QRコードを読み取るアプリの仕様により、QRコードを読み取れない場合もあります。 別のアプリでお試しいただくか、上記メールアドレスをメールの宛先へご入力ください。

・自動署名機能がオンになっていると「入会」以外を入力していないつもりでも、そう なっていない場合があります。登録の時だけ一時的にその機能をオフにして登録し てください。または、バックスペースで消去してください。

## 2 数秒後に「入会お礼メール」が返信されてきます。 本文の最後尾にあるリンクをタップしてください。

- •入会お礼メールが返信されてこない場合は、迷惑メール防止機能の設定 を確認してください。
- Gmail、Yahooメール、iCloudメールの方は、「プロモーションフォルダ」 や「迷惑メールフォルダ」に受信されている場合があります。

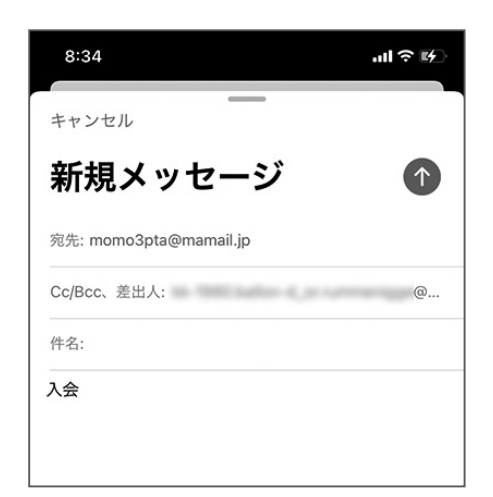

↑件名は空欄。本文に「入会」の2文字だけ。

| 返信されてきます。<br>タップしてください。     | <b>0 momo3pta@mamail.jp</b> 2021/02/24<br>宛先: >                                                       |
|-----------------------------|----------------------------------------------------------------------------------------------------|
|                             | 桃三 PTA メール                                                                                            |
| は、迷惑メール防止機能の設定              | この度は桃三PTAメールにご入会いただき誠にあり<br>がとうございます。                                                                 |
| は、「プロモーションフォルダ」<br>場合があります。 | よろしければ、以下のリンクをクリックしてあなた<br>のお名前等プロフィールをお答えください。<br>操作できない場合はあなたの「お名前・児童名【ひ<br>らがな】・9年」を返信して頂ければこちらで登録 |
| このURLをタップで登録画面に遷移します。➡      | させていただきます。<br>http://www.mamail.jp/cgi-bin/mamail/profile.cgi?<br>cpg=10053167&uk=10477Lip2a.JZ6p9    |

cno=10053167&ulk=10477UjP2aJZ6n9

登録者のお名前・児童名・ 学年などのプロフィール 情報を入力して、 [登録する]ボタンを タップすると完了です。

**∢**×−ル a mamaiLip プロフィール登録 児童氏名をひらがなで入力 上のお子様から順番にフルネームをひらがなで入力して ください。二人以上入力する場合は、スペースで区切っ

てください。 例

ももさんたろう ももさんはなこ にしおぎいちろう にしおぎなつこ

★二人以上の場合は、上のお子様から入力し、 スペースを入れて下のお子様を入力。

| <b>学年</b><br>お子様の該当学年を全てチェックしてください。 |  |
|-------------------------------------|--|
| □ <b>_</b>                          |  |
| ☑ 二年                                |  |
| □ <b>三年</b>                         |  |
| ☑ 四年                                |  |
| □ 五年                                |  |
|                                     |  |
| ★ 人以上の場合は、すべてチェックする。                |  |

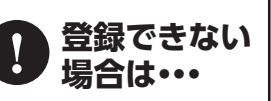

どうしてもご自身で登録できない場合は、お子様のクラスの学級部までご連絡ください。 後日、登録手続き代行のためPTAメール担当役員よりご連絡いたします。